### PASSWORD MANAGER > BITWARDEN SEND

# **Recibir un Enviar**

Ver en el centro de ayuda: https://bitwarden.com/help/receive-send/

## **D** bit warden

### **Recibir un Enviar**

A diferencia de los elementos regulares de la caja fuerte, los Envíos pueden ser recibidos y abiertos por cualquiera con el enlace (incluyendo aquellos que no tienen cuentas de Bitwarden). Los enlaces para enviar se generan aleatoriamente y se verán algo así:

- https://enviar.bitwarden.com/#..., que se resolverá automáticamente a https://vault.bitwarden/com/#/enviar/...
- https://tu.dominio.autoalojado.com/#/enviar/.... si estás autoalojando

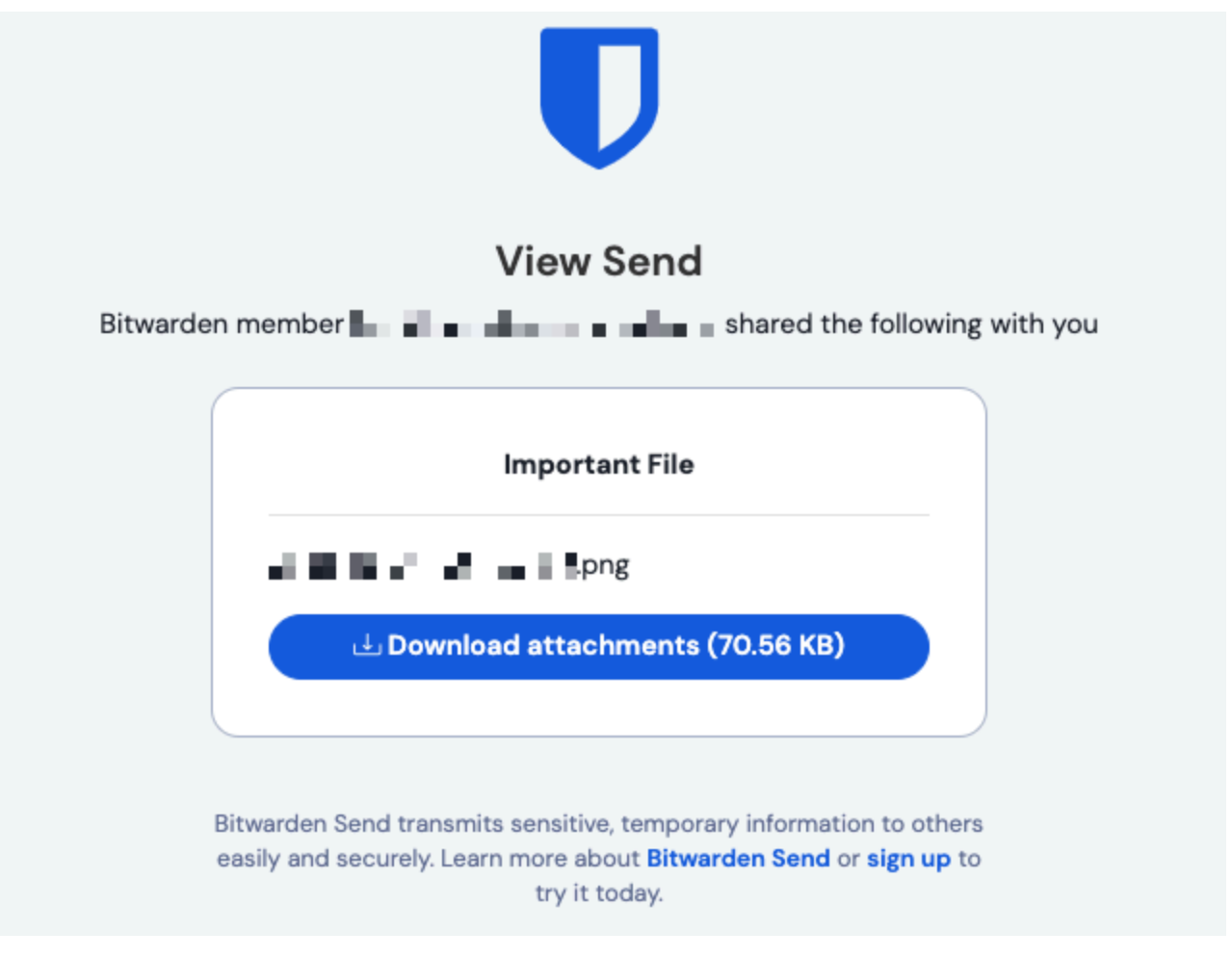

Un Enviar recibido

Dependiendo de las opciones configuradas por el remitente, el destinatario de un Enviar puede requerirse que:

- Ingrese una contraseña para acceder al contenido del enviar
- Cambiar manualmente la visibilidad en un texto oculto enviar

#### Envíos de correo electrónico ocultos

Por defecto, los Envíos mostrarán la dirección de correo electrónico del remitente a los destinatarios, como en la captura de pantalla anterior. Los remitentes pueden opcionalmente ocultar su dirección de correo electrónico, lo que se sustituirá por un mensaje de advertencia:

## **D** bit warden

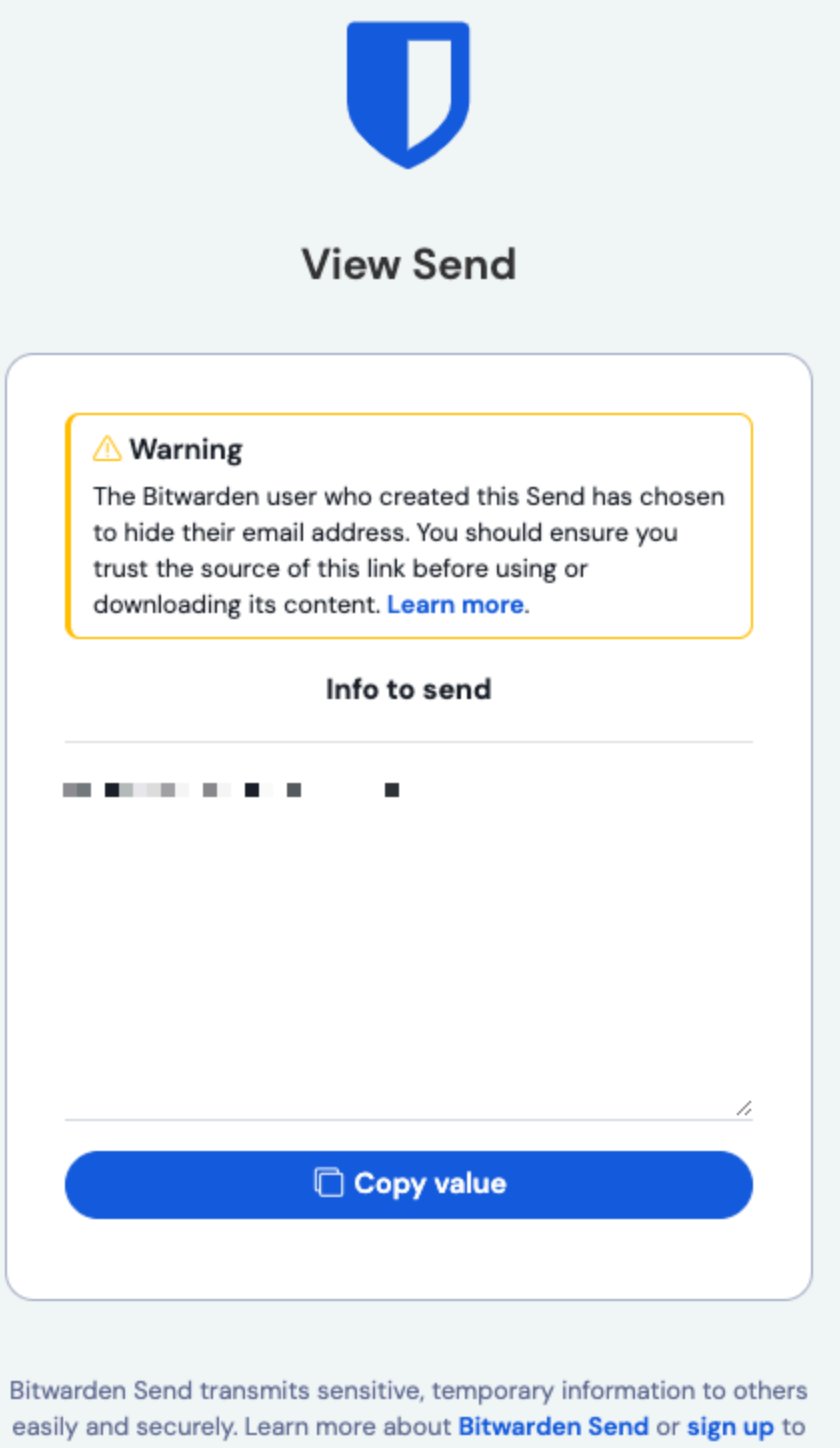

try it today.

Archivo de correo electrónico oculto Enviar

Si recibes un Enviar con esta advertencia, aquí está lo que debes hacer:

#### • ¿Se esperaba este Enviar?

Si se esperaba este Enviar, ponte en contacto con el remitente. Valida con esta persona que el enlace que recibiste (https://vault.bitwarden.com/#/enviar/xxx/yyy) coincide con el que ellos crearon.

# **U bit**warden

#### • ¿Fue este Enviar inesperado?

Si este Enviar fue inesperado, identifique al remitente antes de interactuar con él. Pregunta a tus colegas, gerentes o amigos si podrían haberte enviado algo. Si identificas al remitente, valida con esta persona que el enlace que recibiste (https://vault.bitwa rden.com/#/enviar/xxx/yyy) coincide con el que ellos crearon. Si no puede identificar al remitente, no interactúe con el envío.

#### ▲ Warning

Tomar las medidas anteriores para garantizar la confiabilidad de un Enviar es particularmente importante en el caso de las descargas de archivos. **No descargues archivos misteriosos.** 

#### Envíos eliminados, caducados y deshabilitados

Cuando un Enviar se elimina, caduca o se desactiva, los destinatarios que intenten usar el enlace verán una pantalla que informa que el Enviar no existe o ya no está disponible:

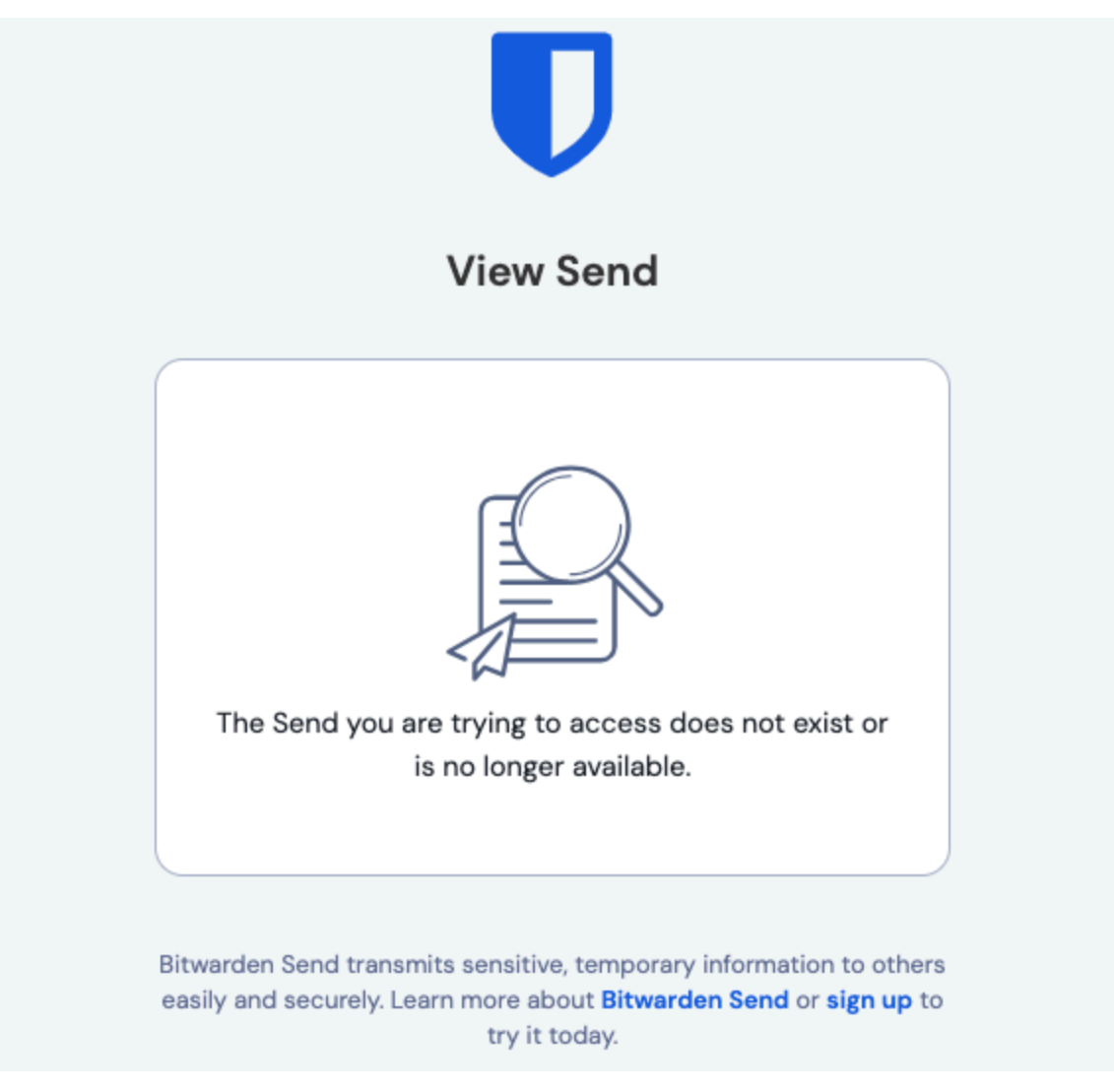

Un Enviar eliminado, caducado o deshabilitado